# Lehrmittel-Webshop

Handreichung für Personen mit Freigabeberechtigung

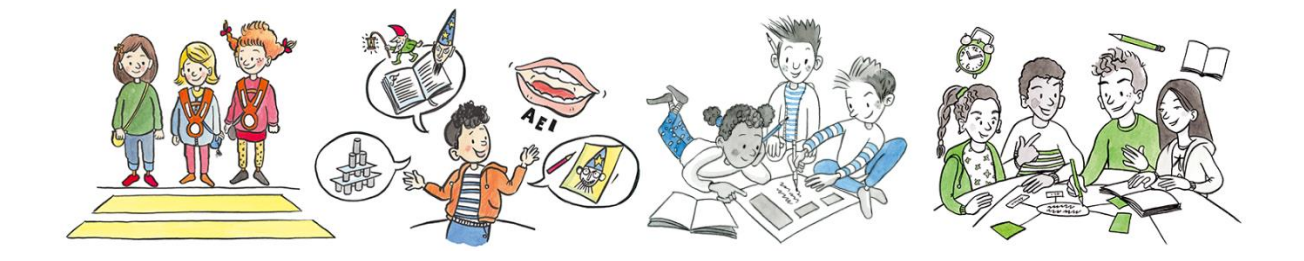

Kanton Zug

## Herausgeber

Kanton Zug – Direktion für Bildung und Kultur Amt für gemeindliche Schulen Abteilung Schulentwicklung

## Amt für gemeindliche Schulen (AgS) Abteilung Schulentwicklung

Lukas Weibel, AgS, Leiter Lehrmittelzentrale Deborah Fischer, AgS, Wissenschaftliche Mitarbeiterin

Amt für gemeindliche Schulen, Januar 2025

# Inhaltsverzeichnis

| 1.           | Benutzerkonto und Login für den Webshop                                                     | 4        |
|--------------|---------------------------------------------------------------------------------------------|----------|
| 1.1.         | Meldung von bestellberechtigten Lehrpersonen                                                | 4        |
| 1.2.         | Login – Benutzername und Passwort                                                           | 4        |
| 2.           | Aufbau des Webshops                                                                         | 5        |
| 3.           | Artikel suchen und filtern                                                                  | 6        |
| 3.1.         | Artikel suchen                                                                              | 6        |
| 3.2.         | Filterkriterien                                                                             | 6        |
| 4.           | Artikel bestellen                                                                           | 7        |
| 4.1.         | Artikel in den Warenkorb legen                                                              | 7        |
| 4.2.         | Warenkorb anzeigen und Mengen anpassen                                                      | 7        |
| 4.3.         | Bestellung abschliessen                                                                     | 8        |
| 4.4.         | Bestellung wird zur Freigabe übermittelt                                                    | 9        |
| 5.           | Bestellungen verwalten                                                                      | 10       |
| 5.1.         | Antrag zur Bestellfreigabe                                                                  | 10       |
| 5.2.         | Bestellungen finden und filtern                                                             | 10       |
| 5.3.         | Kostenkontrolle                                                                             | 11       |
| 5.4.         | Warenkorb bearbeiten                                                                        | 11       |
| 5.5.         | Bestellung freigeben                                                                        | 12       |
| 5.6.         | Bestellung ablehnen                                                                         | 12       |
| 6.           | Hausbibliothek (Depot)                                                                      | 13       |
| 6.1.         | Verwaltung vom Lehrmitteldepot in Ihrem Schulhaus                                           | 13       |
| 6.2.         | Artikel der Hausbibliothek hinzufügen                                                       | 13       |
| 6.3.         | Lehrmittelbestand in der Bibliothek erfassen/verwalten                                      | 14       |
| 6.4.         | Menge aus dem Depot einem Warenkorb zuteilen                                                | 14       |
|              |                                                                                             |          |
| 6.5.         | Verfügbare Menge in der Bibliothek reduzieren                                               | 15       |
| 6.5.<br>6.6. | Verfügbare Menge in der Bibliothek reduzieren<br>Menge in freizugebenden Warenkorb anpassen | 15<br>15 |

| 7. | Benutzerkonto verwalten |  |
|----|-------------------------|--|
|----|-------------------------|--|

## 1. Benutzerkonto und Login für den Webshop

#### 1.1. Meldung von bestellberechtigten Lehrpersonen

Die Lehrmittelzentrale nimmt keine direkten Anmeldungen durch die Lehrperson entgegen. Die Eröffnung muss immer durch die materialverantwortliche Person der Schule erfolgen.

Dazu senden Sie bitte folgende Angaben per E-Mail an: lukas.weibel@zg.ch

- Vorname und Name
- Schulhaus
- E-Mail-Adresse

Bestellberechtige Lehrpersonen erhalten daraufhin eine E-Mail mit dem Link zum Setzen des persönlichen Passworts.

**Hinweis:** Für das aktuelle Schuljahr 2025/26 wurden alle Daten bereits erfasst, diese müssen nicht nochmals gemeldet werden. Bitte nur neue oder fehlende Lehrpersonen melden.

## 1.2. Login – Benutzername und Passwort

- Die Anmeldung erfolgt unter <u>www.shop.lehrmittelzentrale.zg.ch</u> mit Klick auf «Mein Konto».
- Geben Sie Ihren Benutzernamen (E-Mail-Adresse) sowie das zuvor gesetzte persönliche Passwort ein.

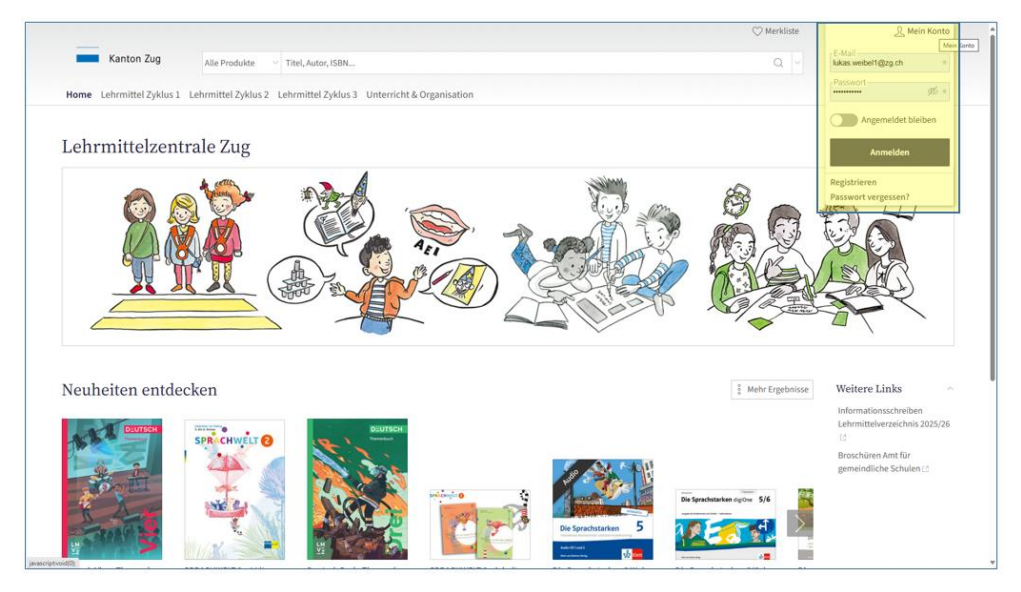

**Hinweis:** Mit einem Klick auf «**Passwort vergessen?**» und der Eingabe Ihrer E-Mail-Adresse können Sie jederzeit ein neues Passwort erstellen. Ihnen wird in diesem Falle eine E-Mail mit Link zum Setzen des neuen Passworts zugestellt.

## 2. Aufbau des Webshops

Im Webshop werden die Artikel in verschiedenen Rubriken organisiert, welche im Folgenden vorgestellt werden.

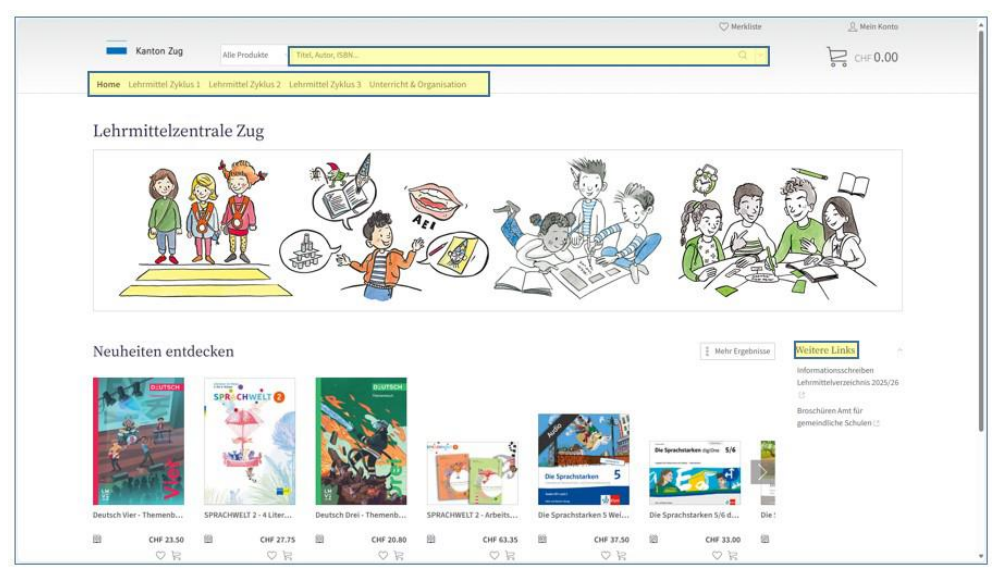

| Home /<br>Neuheiten entdecken                                       | Artikel, welche für das aktuelle Schuljahr neu ins Sortiment auf-<br>genommen wurden, sind hier zu finden. |
|---------------------------------------------------------------------|----------------------------------------------------------------------------------------------------|
| Lehrmittel Zyklus 1,<br>Lehrmittel Zyklus 2,<br>Lehrmittel Zyklus 3 | Diese Rubriken enthalten alle Lehrmittel organisiert nach Zyklus,<br>Fachbereich und Klasse.               |
| Unterricht &<br>Organisation                                        | Zeugnismappen, Übertritte, AgS-Broschüren und weitere Zuger<br>Artikel sind in dieser Rubrik abgelegt.     |
| Suchfeld                                                            | Hier kann gezielt nach Titel oder Artikelnummer gesucht werden.                                            |
| Weitere Links                                                       | Weitere wichtige Dokumente und Links werden in dieser Rubrik bereitgestellt und fortlaufend angepasst.     |

## 3. Artikel suchen und filtern

#### 3.1. Artikel suchen

- Wählen Sie im Header den «Zyklus» aus.
- Anschliessend öffnet sich auf der linken Seite das «Menü».
- Hier können Sie den entsprechenden «Fachbereich» auswählen. Es werden nun alle Artikel für diesen Zyklus und Fachbereich angezeigt.
- Zusätzlich öffnen sich weitere Unterkategorien mit der «Klasse». Damit werden nur noch die Artikel der entsprechenden Klasse angezeigt.

|                             |                                                                                                    | ○ Merküste       | Simon Lehrperson                    |
|-----------------------------|----------------------------------------------------------------------------------------------------|------------------|-------------------------------------|
| Kanton Zug                  | Alle Produkte 🔰 Titel, Autor, ISBN                                                                                                    | Q ~              | CHF 0.00                            |
| ome Lehrmittel Zyklus 1     | Lehrmittel Zyklus 2 Lehrmittel Zyklus 3 Unterricht & Organisation                                                                                               |                  |                                     |
| enü                         | 2. Klasse                                                                                                    |                  |                                     |
| orachen                     |                                                                                                    |                  | -                                   |
| Deutsch 🔗                   | E BB Standardsortierung → 24 → E Q Q I                                                                                                    |                  | 1 2 >                               |
| Kindergarten                | Duden - Die deutsche Rechtschreibung                                                                                                    |                  | CHF 21.90                           |
| 1. Klasse                   | Das umfassende Standardwerk auf der Grundlage der aktuellen amtlichen Regeln 2024                                                                               |                  | Robatt 50%                          |
| 2. Klasse                   | erschienen am 20.08.2024   ISBN/GTIN 978-3-411-04019-3   Cornelsen Verlag   Duden                                                                               |                  | - 1 *                               |
| Peutsch als Zweitsprache    | Freiwilliges Lehrmittel Pultexemplar-Mehrweg 5 Jahre                                                                                                    |                  | 🛇 📴 Warenkorb                       |
| thematik                    |                                                                                                    |                  | verfügbar 🥝                         |
| tur, Mensch, Gesellschaft 🗧 | SPRACHWELT 1 - Nutzungslizenz                                                                                                    |                  | CHF 3.90                            |
| stalten                     | E-Book (Non-Book)   Deutsch                                                                                                    |                  | Robatt 50%                          |
| sik                         | erschienen am 15.05.2021   ISBN/GTIN 978-3-292-00917-3   Schulverlag plus                                                                                       |                  | - 1 +                               |
| wegung und Sport            | Hannongaron sector sentimeter                                                                                                    |                  | 🗢 🍃 Warenkorb                       |
| dien und Informatik         |                                                                                                    | Wird d<br>binzug | em Lizenzpool Ihrer Schule<br>efigt |
| rlauf                       | SPRACHWELT 1 - Arbeitsheft und Forschungsbogen Kindergarten                                                                                                    |                  | CHF 5.95                            |
|                             | Buch (Kartoniert, Paperback)   64 Seiten   Deutsch                                                                                                    |                  | Rabatt 50%                          |
|                             | erschienen am 15.05.2021   ISBN/GTIN 978-3-292-00894-7   Schulverlag plus<br>Wahlobligatorisches Lehrmittel Schülerexemplar-Verbrauchsmaterial Neu im Sortiment |                  | - 1 +                               |
|                             |                                                                                                    |                  | 🛇 🛛 层 Warenkorb                     |
|                             |                                                                                                    |                  | Verfügbar 🥥                         |
|                             | Die Sprachstarken 2 Weiterentwicklung - Audio-CD                                                                                                    |                  | CHE-17-50 CHF 18.75                 |
|                             | Hörbuch (Compact Disc)   Deutsch                                                                                                    |                  | Rature 50%                          |

#### 3.2. Filterkriterien

- Um die Ergebnisse weiter zu filtern, klicken Sie auf: 🛬
- In der Kategorie «Klassifizierung» können Sie gewünschte Kriterien zum Status und Nutzung auswählen. Bitte beachten Sie die Einhaltung dieser Kriterien, wenn Sie einen Artikel bestellen.

**Hinweis**: Bitte sicherstellen, dass Sie die korrekte Ausgabe bestellen. Dies gilt besonders für die neue Ausgabe der Sprachstarken im 1. und 2. Zyklus. Die bisherigen Ausgaben der Sprachstarken 2 bis 6 können nach wie vor bestellt werden. Verwenden Sie dazu die Filter *Weiterentwicklung / Neue Ausgabe* oder *bisherige Ausgabe*.

|                                                                                                  | (D)                                                                                                    | Merkliste  Simon Lehrperson                                                                |
|--------------------------------------------------------------------------------------------------|----------------------------------------------------------------------------------------------------|--------------------------------------------------------------------------------------------|
| Kanton Zug                                                                                       | Alle Produkte 🚽 Titel, Autor, ISBN                                                                                                    | Q Kesifiperung<br>Alle                                                                     |
| in the second second second                                                                      | A Cohombial Waldow S. Cohombial Waldow S. Contenting & Pressing State                                                                                                    | Chlipatorisches Lehrmittel (53)                                                            |
| termine cerminaer syste                                                                          | s a serimmer agents a serimmer agents a substruction of organization                                                                                                    | Wahlehizatischen Laboratel (27)                                                            |
| lenü                                                                                             | -2 Klasse                                                                                                    | Schülerexemplan Mehrweg 5 Jahre (20)                                                       |
| Tanakas                                                                                          | 2. Masse                                                                                                    | Schülerexemplar Verbrauchsmaterial (77)                                                    |
| iprachen                                                                                         | 🔠 🕮 Standardsortierung 🖂 24 - 🗮 🔍 🗘 🚦                                                                                                    | Pultakerrplan-Mehrweg 5 Jahre (80)                                                         |
| Deutsch                                                                                          | The state of the state of the s | Pultesemplar-Verbrauchsmaterial (4)                                                        |
| Kindergarten                                                                                     | Ale Ale                                                                                                    | max, 5 Exemplare pro Klasse (4)                                                            |
| 1. Wisuse                                                                                        | Eschehunggahr                                                                                                    | Neu in Sortiment (M)                                                                       |
| 2. Klasse                                                                                        | Infertación Carra                                                                                                    | Weiterentwicklung / Neue Aurgabe (29)                                                      |
| Deutsch als Zweitsprache                                                                         | Ale Ale                                                                                                    | Bisherige Ausgabe (38)                                                                     |
| tatur, Mensch, Gesellschaft<br>Sestalten<br>Husik<br>dewegung und Sport<br>Medien und Informatik | Duden - Die deutsche Rechtschreibung     Duden - Die deutsche Rechtschreibung     Duden - Die deutsche Rechtsche Rechtsche Rechtsche Rechtsche Rechtsche Rechtsche Rechtsche Rechtsche Rechtsche Rechtsche Rechtsche Rechtsche Rechtsche Rechtsche Rechtsche Rechtsche Rechtsche Rechtsche Rechtsche Rechtsche Rechtsche Rechts      | con+ense Ord 21.90<br>functions<br>↓ 1 +<br>© Waterstein<br>weighter ©<br>con+ens ord 1.90 |
|                                                                                                  | Elevel Newbolk (Dendah)     Control (Control (Contro) (Control (Contro) (Control (Contro      | Rainer Still.                                                                              |
|                                                                                                  |                                                                                                    |                                                                                            |

## 4. Artikel bestellen

#### 4.1. Artikel in den Warenkorb legen

- Sie können in der Gesamtansicht die gewünschte **Menge** eintragen und anschliessend in den **«Warenkorb»** legen.
- Mehr Informationen über den Artikel können mit Klick auf den «Titel» oder auf das «Cover» eingeblendet werden.

|            | Die Sprachstarken 2 Weiterentwicklung - Begleitband mit Arbeitsblattgenerator      | CHF 49.50     |
|------------|------------------------------------------------------------------------------------|---------------|
|            | 🗄 Buch (Kartoniert, Paperback)   244 Seiten   Deutsch                              | Kabatt 50%    |
| SA State 2 | erschienen am 27.05.2021   ISBN/GTIN 978-3-264-84402-3   Klett & Balmer            | - 5 +         |
|            | 🔿 Wahlobligatorisches Lehrmittel 💫 Pultexemplar-Mehrweg 5 Jahre 💦 Neu im Sortiment |               |
| 0          |                                                                                    | 🙄 🎦 Warenkorb |
|            |                                                                                    | Verfügbar 🥏   |

#### Hinweise:

- Die kantonale Subvention von 50 Prozent wird direkt beim Artikel abgezogen es wird der definitive Schulpreis angezeigt.
- Unter **«Beschreibung»** finden Sie eine Zusammenfassung des Artikels. Falls vorhanden, finden Sie hier auch nützliche Links zu **Downloads** oder **Zusatzmaterial**.
- Dem Artikel zugeteilte Kategorien wie **Nutzung** und **Status** sind rechts eingeblendet.
- Unterhalb der Beschreibung werden passende Artikel zur Lehrmittelreihe angezeigt.

|                                                                                                    |                                                                                                    | C Merkfolte                                                                                                    | Simon Labryanton                                                                                                    |
|----------------------------------------------------------------------------------------------------|----------------------------------------------------------------------------------------------------|----------------------------------------------------------------------------------------------------|----------------------------------------------------------------------------------------------------|
| Kanton Zug Alle Produkte                                                                                                    | - Titel, Autor, ISBN                                                                                                    | a -                                                                                                    | <b>}</b><br><b>∂</b><br><b>∂</b><br><b>∂</b><br><b>∂</b><br><b>∂</b>                                                                                                    |
| Home Lehomittel Zyklus 1 Lehomittel Zyklu                                                                                                    | 2 Lehrmittel Zyklus 3 Unterricht & Organisation                                                                                                    |                                                                                                    |                                                                                                    |
| Plat: Die Sprachstachen 2 Weiterentwicklung - Begleitband                                                                                                    | ind Artsityblattgenerator -                                                                                                    |                                                                                                    |                                                                                                    |
| The Sprachstarian 2                                                                                                    | Die Sprachstarken 2 Weiterentwicklung - Begleitband<br>mit Arbeitsblattgenerator<br>Bischförteniert, Poperback)<br>cur 49.50<br>bioden Weenkach<br>Corr 1 + 0<br>Weitigker ©                                                                                                    | Details<br>classCVIN<br>unique<br>sectors<br>Sectors<br>Secto | 975-3-264-64402-3<br>Niet & Bulwar<br>27:05-202<br>Deursch<br>13:04:164<br>13:04:164<br>13:04:164<br>13:04:164<br>13:04:164<br>13:04:164<br>13:04:164<br>14:04:164<br>14:04:16414:04:164<br>14:04:164<br>14:04:16414:04:164<br>14:04:16414:04:164<br>14:04:16414:04:164<br>14:04:16414:04:164<br>14:04:16414:04:164<br>14:04:16414:04:164<br>14:04:16414:165<br>14:04:16514:165<br>14:04:16514:165<br>14:04:16514:165<br>14:04:16514:165<br>14:04:16514:165<br>14:04:16514:165<br>14:04:16514:165<br>14:165<br>14:16514:165<br>14:165<br>14:16514:165<br>14:165<br>14:16514:165<br>14:165<br>14:16514:165<br>14:165<br>14:16514:165<br>14:165<br>14:165<br>14:16514:165<br>14:165<br>14:16514:165<br>14:165<br>14:16514:165<br>14:165<br>14:165<br>14:16514:1 |
| Beschreibung<br>Der neuer Regietstand ist Überlichstich gestahtet und für<br>(frätungskorreine, sindigen ist France- und Seitstelle<br>Opprinnte des Synthebuch gitter als uit Unternithi-<br>flick, wetricht Matzeitalen für die Lerenicheit zur Verlä<br>Über versee Leinsplattoren Kinnens Lehrgersonen auf<br>und Schweinigsbatter Mikenst zum Zugliet enhalts<br>Anbesthätter inklusie (Sangen zum Arbeitsteht Au-<br>Arbeitstätter inklusie (Sangen zum Arbeitsteht Au-<br>Arbeitstätter inklusie (Sangen zum Arbeitsteht Au-<br>Retrieur Beschreibungen 2) | Icht die Lehrperson durch das Schuljahr. Er ertfläßt didaktlache Hinweise, Lemziele mit<br>urbibuger, Fisiongszhöhn sowie detailiere i Eineneite zum Giffenzulerenden Urberlicht, Zujeder<br>Schut, Danis sind eine Immunotenen Konpakt zumannengelasst und die Lahrperson wieht auf einem<br>geng stehen.<br>den Arbeitstegementer mit mehr als 1000 Aufgaben tagesellen, die ein nuch Thema, Massenzule<br>and meinstellich immunotenen Konpakt zum Zugegen, zum Arbeitstellstigenomstat belitelbere<br>fiss inklusive Auför Skröpte Advanze Organiser als kuddes zur Lateretiktung Erklärkviteros and<br>gestreturmente zu dem Fretigkeiten Lesen, Schweiben, Sprechen und Hänen Digitales besichaben und |                                                                                                    |                                                                                                    |

#### 4.2. Warenkorb anzeigen und Mengen anpassen

- Öffnen Sie den Warenkorb mit Klick auf: 💒 CHF 335.10
- Prüfen Sie, ob alle gewünschten Lehrmittel im Warenkorb sind und passen Sie bei Bedarf die Mengen mit diesem Symbol an:
- Klicken Sie dann auf: Weiter zur Kasse >

**Hinweis:** Falls Sie gemeinsam mit einer weiteren Lehrperson bestellen, können Sie Ihren Namen im Feld **«Bestellzeichen»** angeben. Anmerkungen im Bestellzeichen werden bei der Auslieferung der Artikel auf dem Lieferschein ersichtlich sein.

|                                                                                                    |                                                                            |   | 🛇 Merkliste                 | 2 Simo                       | n Lehrperson          |
|----------------------------------------------------------------------------------------------------|----------------------------------------------------------------------------|---|-----------------------------|------------------------------|-----------------------|
| Kanton Zug Alle Produkte V Titel, Autor, ISBN                                                                                                    |                                                                            |   | ۹ -                         | СН                           | 335.10                |
| Home Lehrmittel Zyklus 1 Lehrmittel Zyklus 2 Lehrmittel Zyklus 3 Un                                                                                                    | terricht & Organisation                                                    |   |                             |                              | enioser versand       |
| 1. Warenkorb                                                                                                    | 2. Kasse                                                                   | > | 3. Bestätigung              |                              |                       |
| < Weiter einkaufen                                                                                                    | Warenkorb                                                                  |   |                             | Weiter                       | zur Kasse 🖒           |
| Hinweis: Sobald ihr Warenkorb durch die lehrmittelverantwortliche Person freigege                                                                                                    | ben wurde, wird Ihre Bestellung bearbeitet.                                |   |                             |                              |                       |
| Standardsortierung 🗸 🔾 🖾 🗗                                                                                                    |                                                                            |   |                             |                              |                       |
|                                                                                                    |                                                                            |   |                             | A OFF                        | Gesamt CHF            |
| Die Sprachstarken 2 Weiterentwicklung - Begleitba     Buch (Kartoniert, Paperback)   244 Seiten   Deutsch     erschinern am 27.05.2021   ISBN 071N 978-3264-6402.3   Ki     wahabegisches Lahmmittel Puttexemptar.Mehrw     Manabegisches                                                                                                    | nd mit Arbeitsblattgenerator<br>ett & Balmer<br>g 5 Jahre Neu im Sortiment |   | · s +<br>♥ @<br>Xerligbar ♥ | 99460<br>49.50<br>50%        | 247.50                |
| Warmentze      Duden - Die deutsche Rechtschreibung      Daumtassende Standardwerk auf der Grundlage der aktuellen a      Beuhr (Rechtenden) 11235 Steinen [Deutsch]                                                                                                    | mtlichen Regeln 2024                                                       |   | - 4 +<br>© 11               | 43:69<br><b>21.90</b><br>50% | 87.60                 |
| enchinen am 20.6.2024 [SBNJCTN 978-3-411.04019-3 ] Cc<br>Freinligen Commission Commission Commissi Commissi Commission Commissi Commission Commis | rnetsen Verlag   Duden<br>e                                                |   | verfügbar 🥏                 |                              |                       |
|                                                                                                    |                                                                            |   |                             |                              |                       |
| Zwischensumme                                                                                                    |                                                                            |   | à                           | Weiter zu                    | CHF 335.10<br>Kasse > |

#### 4.3. Bestellung abschliessen

Als Standard wird bei Versandart Jahresbestellung (Camion) angezeigt.

lahresbestellung (Camion)

 Im «Kommentarfeld» können bei Bedarf Hinweise übermittelt werden – zum Beispiel bei Vorbezug oder Nachbestellungen.

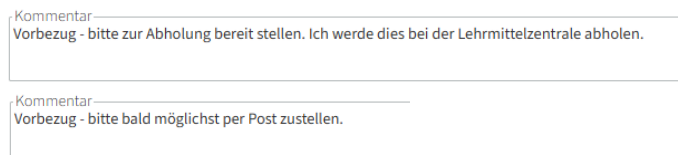

**Hinweis:** Versand von Lehrmitteln per Post sollte nur in **Ausnahmefällen** im Kommentarfeld angefordert werden. Bei Vorbezug oder Nachbestellungen gilt in der Regel die Abholung bei der Lehrmittelzentrale.

- Akzeptieren Sie Contraction lich akzeptiere die Allgemeinen Geschäftsbedingungen
- Klicken Sie dann auf Zahlungspflichtig kaufen > , um Ihren Warenkorb als Bestellung an die Freigabestufe in Ihrem Schulhaus zu übermitteln.

## 4.4. Bestellung wird zur Freigabe übermittelt

 Nach erfolgter Übermittlung erhalten Sie eine E-Mail mit der Bestätigung, dass Ihre Bestellung nun bei der Freigabestufe in Ihrem Schulhaus geprüft wird.

| Bestätligung des Bestellantrages (Nr.<br>23251)<br>Die Bestellung wurde erfasst und wartet nun auf die Freigden von Lass webbelägen.      |
|----------------------------------------------------------------------------------------------------|
| Rechnungsadresse<br>TEST Schultuns Hohtrasse<br>Her Lukas Freigne<br>Hohtrasse 15<br>C-45400 20g                                          |
| Lieferadresse<br>TEST Schulhaus Hofstrasse<br>Herr Stimol, Lehrperson<br>Hofstrasse 15<br>CH-6300 Zug                                     |
| Menge Pers CHF Genant CHF<br>Die Strachslarken 2 5 24.00 185.75<br>Weitersntwicklung - 80.00<br>Begleitband mit<br>Archeitsblattgenerator |

- Durch die Freigabe der Bestellung wird diese der Lehrmittelzentrale Zug übermittelt.
   Es folgt eine E-Mail mit der Freigabebestätigung Ihrer Bestellung.
- Sobald die Lehrmittelzentrale Zug Ihre Bestellung verarbeitet, können Sie den Status Ihrer Bestellung im Benutzerkonto unter «Bestellungen» verfolgen.

**Hinweis:** Personen der Freigabestufe können für alle ihr zugeordneten Adressen auch selbst bestellen, ohne dass diese Bestellung zusätzlich noch freigegeben werden muss.

#### 5. Bestellungen verwalten

#### 5.1. Antrag zur Bestellfreigabe

Sie erhalten eine Benachrichtigung per E-Mail, sobald eine der Ihnen zugeteilten Lehrpersonen eine Bestellung abgeschlossen hat.

|                                                                                                    | , <u> </u>                                                                                                    |
|----------------------------------------------------------------------------------------------------|----------------------------------------------------------------------------------------------------|
| Antrod Jur Postallfre                                                                               | oraba (Nr. 22251)                                                                                                    |
| Dieser Bestellantrag liegt zur Prüfung bereit.                                                      | igabe (NI. 23251)                                                                                                    |
| Rectinungsadresse<br>TEST Schulteus Hofstasse<br>Henr Lutus Freigten<br>Hofstasse 15<br>CH-4300 Zug |                                                                                                    |
| Linferadresse<br>TGT Schulhaus Hohtrasse<br>Herr Bind Lehtgenson<br>Hottassa 15<br>CH-4000 Zuff     |                                                                                                    |
| Die Strachstarken 2<br>Weiterentwicklung -<br>Begleinband mit                                       | Menge         Preis CHF         Gesamt CHF           5         24.30         185.75           97.15         79.15           Ratest Site |

#### 5.2. Bestellungen finden und filtern

|                                                                                              |                                                                  |                                                            |                                                                  | 💛 Merkliste              | @ Luk                        | as Freigabe |
|----------------------------------------------------------------------------------------------|------------------------------------------------------------------|------------------------------------------------------------|------------------------------------------------------------------|--------------------------|------------------------------|-------------|
| Kar                                                                                          | anton Zug Alle Prod                                              | okte V Titel Autor ISBN                                    |                                                                  |                          | Merklisten                   |             |
|                                                                                              |                                                                  |                                                            |                                                                  |                          | Downloads                    | _           |
| Home Lehrn                                                                                   | rmittel Zyklus 1 Lehrmittel Z                                    | yklus 2 Lehrmittel Zyklus 3 Unterricht & Orga              | inisation                                                        |                          | Rechnungen Bestell           | ungen       |
| Plat: Mein Konto                                                                             | to : Bestellungen                                                |                                                            |                                                                  |                          | Neuheiten folgen             | _           |
| _                                                                                            |                                                                  |                                                            |                                                                  |                          | Statistiken                  |             |
| Bestelly                                                                                     | lverfolgung 🛛                                                    |                                                            |                                                                  | V                        | Einstellungen                |             |
|                                                                                              |                                                                  |                                                            |                                                                  |                          | Abmelden                     |             |
| Prüfen und F                                                                                 | d Freigeben Bestellungen                                         |                                                            |                                                                  |                          |                              |             |
|                                                                                              |                                                                  | foriorh on @                                               |                                                                  |                          |                              |             |
| Warenko                                                                                      | korbe pruten und                                                 | rreigeben U                                                |                                                                  |                          |                              |             |
|                                                                                              |                                                                  |                                                            |                                                                  |                          |                              |             |
| Warenkorb-Nr. a                                                                              | i, absteigend 🖂 🖉                                                |                                                            |                                                                  |                          |                              |             |
| Frfasser                                                                                     |                                                                  |                                                            |                                                                  |                          |                              |             |
| Alle                                                                                         |                                                                  |                                                            |                                                                  |                          |                              |             |
| Alle<br>Crstelt                                                                              |                                                                  |                                                            |                                                                  |                          |                              |             |
| Alle<br>Untellt-<br>von.bis                                                                  |                                                                  |                                                            |                                                                  |                          |                              |             |
| Alle<br>Unselt-<br>von.bis<br>Freigegeben-<br>Nein                                           |                                                                  |                                                            |                                                                  |                          |                              |             |
| Alle<br>Critelit<br>von.bis<br>Freipopiben<br>Freipopiben                                    |                                                                  |                                                            |                                                                  |                          |                              |             |
| Alle<br>Crotelt<br>von.bis<br>Freigegeben<br>Nein<br>Freigegeben<br>von.bis                  |                                                                  |                                                            |                                                                  |                          |                              |             |
| Alle<br>Cratelt<br>von.bis<br>Freingeben<br>Nein<br>Freingeben<br>von.bis<br>Suchen Zuri     | v)                                                               |                                                            |                                                                  |                          |                              |             |
| Alle<br>Cristells<br>ven.bis<br>Freigegeben<br>Ven.bis<br>Suchen<br>Zuris<br>Suchen<br>Zuris | v<br>vicksetzen<br>frantit Fregugion                             | Angendigative                                              |                                                                  | Anabh Poultonen Ana      | v Artikel Gesamt             |             |
| Alle<br>Unbelt<br>von.bis<br>Freigraphen<br>von.bis<br>Sachen Zuri<br>Vorwieb de E           | vickostan<br>frant fraggeben<br>23.01.2025                       | Angendysetter<br>Simo Lehyterion, TEST Schulhaus Holdrasse | Nationa Matta                                                    | Anahi Pastonen Anca<br>2 | v Artikel Gesamt<br>9 251.55 | ×           |
| Alle<br>Croth<br>von.bis<br>rinigraphen<br>rinigraphen<br>von.bis<br>Sechen<br>23251 2<br>3  | villasian<br>arkdsatzen<br>frakti fraggeten<br>2012205<br>113537 | Asymptotes                                                 | Nachara Anton durch<br>Lukas Friegdes, 11.57 Schulbaus Michtopse | Anahi Postonen Anal<br>2 | VAtiel Geant<br>9 251.55     | × × ×       |

 Falls Sie f
ür verschiedene Schulh
äuser verantwortlich sind, k
önnen Sie diese unter «Erfasser» ausw
ählen. In diesem Beispiel wurden drei Schulh
äuser zugeteilt, darunter sind ebenfalls die Bestellungen der Lehrperson aufgelistet. W
ählen Sie das gew
ünschte «Schulhaus» aus.

| Prüfen und Freigeben Bestellungen                     |                      |                   |                |        |
|-------------------------------------------------------|----------------------|-------------------|----------------|--------|
| Warenkörbe prüfen und freigeben 🛛                     |                      |                   |                |        |
| Warenkorb-Nr. absteigend 🗸 🖉                          |                      |                   |                |        |
| /Erlasser<br>Alle                                     |                      |                   |                |        |
| TEST Schulhaus Hofstrasse , Hofstrasse 15, Zug        |                      |                   |                |        |
| Lehrperson Simon, Hofstrasse 15, Zug                  |                      |                   |                |        |
| TEST Schulhaus Rigistrasse, Rigistrasse 2, Zug        |                      |                   |                |        |
| Lehrperson Patrick, Rigistrasse 2, Zug                |                      |                   |                |        |
| TEST Schulhaus Hünenberg, Chamerstrasse 11, Hünenberg |                      |                   |                |        |
| Lehrperson Marco, Chamerstrasse 11, Hünenberg         |                      |                   |                |        |
| Warenkorb-Nr. Enzellt Freizegeben Anusrechsartner     | Nächste Aktion durch | Aruahl Positionen | Anzahl Artikel | Gesamt |

## 5.3. Kostenkontrolle

Um sich einen Überblick zu verschaffen, welcher Betrag bereits freigegeben beziehungsweise ausgegeben wurde, nutzen Sie die folgenden beiden Schaltflächen.

- In der Übersicht bei «Freigeben Nein» wird Ihnen die Summe aller offenen Bestellungen angezeigt.
- Bei «**Freigegeben Ja**» sehen Sie die Summe aller freigegebenen Bestellungen in dem von Ihnen definierten Zeitraum «**Erstellt von ... bis**».

#### Hinweise:

- Falls Sie f
  ür mehrere Schulh
  äuser verantwortlich sind, k
  önnen Sie diese unter «Erfasser» ausw
  ählen.
- Es handelt sich hier um den endgültigen Schulpreis. Die Subvention des Kantons von 50 Prozent wurde bereits abgezogen.
- Es besteht die Möglichkeit, den Warenkorb zu drucken. Gehen Sie dazu in den Warenkorb und wählen Sie oben das Symbol:

#### 5.4. Warenkorb bearbeiten

- Um einen Warenkorb im Detail ansehen zu können, klicken Sie auf die entsprechende Zeile.
- Es besteht die Möglichkeit, die Menge der bestellten Lehrmittel anzupassen oder die gesamte Position aus dem Warenkorb zu löschen.

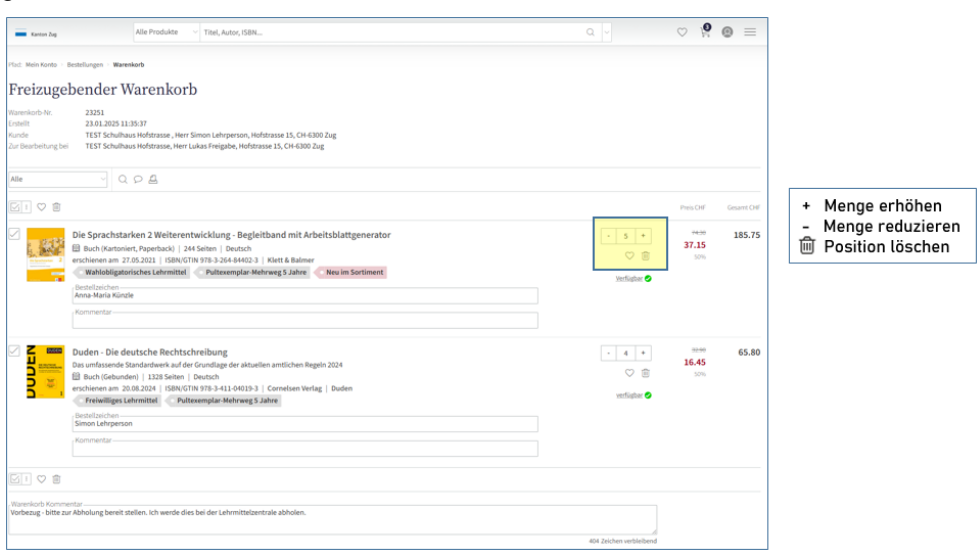

**Hinweis:** Es ist nicht möglich, zusätzliche Lehrmittel in den Warenkorb hinzuzufügen. Falls die Lehrperson einen Artikel vergessen hat, müssen Sie den Warenkorb zurückgeben. Anschliessend kann die Lehrperson den Artikel hinzufügen und die Bestellung erneut abschliessen.

## 5.5. Bestellung freigeben

- Mit Klick auf Freigabe erteilen > wird der Warenkorb durch Sie freigegeben und die Bestellung wird der Lehrmittelzentrale übermittelt.
- In der Bestellverfolgung ändert sich der Status bei «Nächste Aktion durch».
- Abschliessend erhalten Sie eine Bestätigung per E-Mail, dass die Bestellung an die Lehrmittelzentrale übermittelt wurde.

## 5.6. Bestellung ablehnen

Sie können den Warenkorb direkt in der untenstehenden Ansicht freigeben, kommentieren oder zurückweisen.

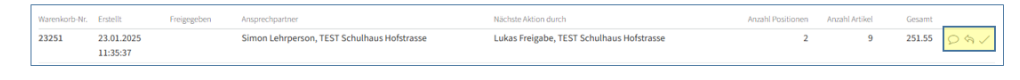

- Mit Klick auf < Zurückgeben lehnen Sie den Warenkorb ab.
- Sie können Ihren Entscheid der Lehrperson mittels Texteingabe im Feld «Warenkorb Kommentar» mitteilen.

**Hinweis:** Der Warenkorb wird der Lehrperson zur erneuten/ weiteren Bearbeitung zurückgegeben. Die Lehrperson erhält als Hinweis dazu eine E-Mail. Die nächste Aktion wird dann wieder von der Lehrperson erwartet.

## 6. Hausbibliothek (Depot)

Die Hausbibliothek bietet die Möglichkeit, die Bestände des Lehrmitteldepots in Ihrem Schulhaus zu erfassen und zu verwalten. Grundsätzlich wird jedoch davon abgeraten, ein grosses Depot an Lehrmittel im Schulhaus zu führen. Für die materialverantwortliche Person entsteht ein Mehraufwand, da der Bestand fortlaufend angepasst und kontrolliert werden muss. Zudem können alte Auflagen nicht mehr an die Lehrmittelzentrale retourniert werden. Kontaktieren Sie <u>lukas.weibel@zg.ch</u>, falls Sie aus Ihrem Depot verkaufsfähige Artikel, welche sich im aktuellen Sortiment befinden, an die Lehrmittelzentrale retournieren möchten.

Es wird empfohlen, Änderungen am Lehrmittelbedarf nach der Hauptbestellung über die Lehrmittelzentrale abzuwickeln. Dafür wird für gewöhnlich ein schulinterner Bestellschluss für Nachbestellungen definiert und kommuniziert. Somit können die Nachbestellungen gesammelt und einmalig vor Ort bei der Lehrmittelzentrale abgeholt werden. Ausserordentliche Nachbestellungen werden jederzeit bearbeitet und zur Abholung bereitgelegt.

Falls Sie während dem Schuljahr gewisse Nachbestellungen mit Artikel aus Ihrem Depot abfangen möchten, wird Ihnen der Ablauf in den folgenden Kapiteln erklärt.

## 6.1. Verwaltung vom Lehrmitteldepot in Ihrem Schulhaus

- Klicken Sie in Ihrem Konto auf «Hausbibliothek» und erstellen Sie mit Klick auf  $\times$  eine neue Hausbibliothek, welche Sie dann anschliessend benennen.
- Die Hausbibliothek ist nun erstellt und kann mit den gewünschten Lehrmitteln und deren vorhanden Mengen befüllt werden.

| Pfad: Mein Konto > Hausbibliothek                                                                                                    |                                           |
|----------------------------------------------------------------------------------------------------|-------------------------------------------|
| Hausbibliothek ⑦ Übergreifende Titelsuche in allen Bibliotheken                                                                                                    | Q                                         |
| Hausbibliothek (?) Ubergreffende Titelsuche in allen Bibliotheken  Keine Bibliothek vorhanden  Bibliothek vorhanden  Der Import kann bis zu 10 Minuten dauern, wenn vie Vom Supervisor freigegebene Bibliotheken | Neue Bibliothek erstellen               × |
|                                                                                                    |                                           |
|                                                                                                    |                                           |

## 6.2. Artikel der Hausbibliothek hinzufügen

- Suchen Sie den gewünschten Artikel im Webshop.
- Durch die Markierung eines Lehrmittels mit III\ wird das Lehrmittel der ausgewählten Bibliothek hinzugefügt.
- Befindet sich das Lehrmittel bereits in der Hausbibliothek, wird das Symbol II angezeigt.

#### 6.3. Lehrmittelbestand in der Bibliothek erfassen/verwalten

 Kehren Sie zurück in Ihre Hausbibliothek und erfassen Sie die bei Ihnen im Schulhaus vorhandene Menge. Klicken Sie auf den entsprechenden «Artikel».

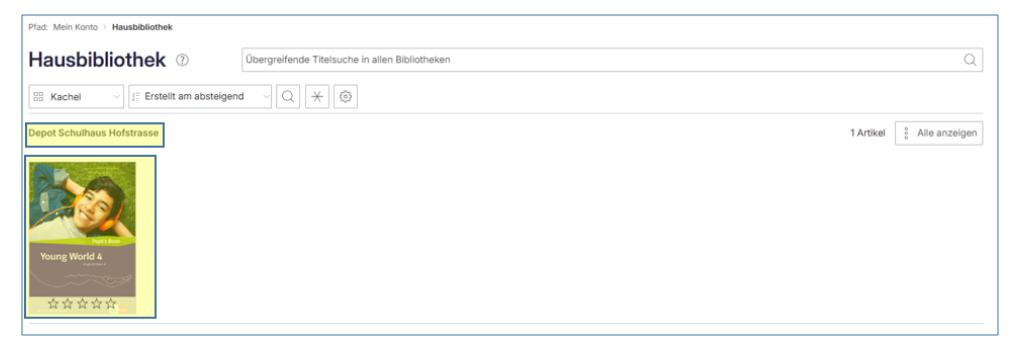

 In der Detailansicht können Sie dann die Menge, welche bei Ihnen im Depot vorhanden ist, eintragen. Dieses Feld wird später erneut benutzt, sobald Sie Artikel aus Ihrem Depot einem Warenkorb zuteilen.

|                   | Young World 4 Weiterentwicklung - Pupil<br>Buch (Katonlert, Paperback)<br>CHF 13.30 GHE 2666 Rabott 50%<br>CHF 13.30 GHE 2666 Rabott 50%<br>CHF 13.30 GHE 2666 Rabo | <b>'s Book</b><br>'innen und Schüler die Seiten be                                                                                                    | •                                                                                                    |
|-------------------|----------------------------------------------------------------------------------------------------|----------------------------------------------------------------------------------------------------|----------------------------------------------------------------------------------------------------|
| Persönliche Daten | e∨<br>                                                                                                    | Details<br>ISBN/OTIN<br>Produktart<br>Einband<br>Verlag<br>Erscheinungsdatum<br>Seiten<br>Sprache<br>Artikel-Nr.<br>Verlags-Nr.<br>Katalog<br>Letztes Update | 978-3-284-84330-9<br>Buch<br>Kartoniert, Paperback<br>Kiett & Balmer<br>23.02.2021<br>d4 Selten<br>Deutsch<br>1102840<br>21239<br>Eigener Katalog<br>23.01.2025 11:20:01 |

#### 6.4. Menge aus dem Depot einem Warenkorb zuteilen

Bestimmte Menge eines Lehrmittels können von Ihrem Depot einem freizugebenden Warenkorb zugeteilt werden.

- Öffnen Sie den freizugebenden «Warenkorb».
- Lehrmittel, von welchen Sie noch Exemplare in Ihrem Depot haben, sind mit II gekennzeichnet.

| Freizugebender Warenkorb                                                                                                    |                           |                                 |            |
|----------------------------------------------------------------------------------------------------|---------------------------|---------------------------------|------------|
| Warenkorb-Nr.         23257           Erstelt         29.01/2025 15:27:10           Kunde         TEST Schulhaus Hofstrasse , Herr Simon Lehrperson, Hofstrasse 15, CH-6300 Zug           Zur Bearbeitung bei         TEST Schulhaus Hofstrasse, Herr Lukas Freigabe, Hofstrasse 15, CH-6300 Zug |                           |                                 |            |
|                                                                                                    |                           |                                 |            |
|                                                                                                    |                           | Preis CHF                       | Gesamt CHF |
| Voung World 4 Weiterentwicklung - Pupil's Book<br>III Buch (karonier, Paperback) [d 4 Selten [Deutsch<br>erschienen an 20.2021] [ISN/0170 978-324-64-4330-0] Klett & Balmer<br>Obligatorisches Lehrmittel Schülerexemplar-Mehrweg 5 Jahre Weiterentwicklung / Neue Ausgabe                       |                           | 28.60<br><b>13.30</b><br>50%    | 39.90      |
| beseitzert.nen                                                                                                    | Versandbereit: sofort 🥥   |                                 |            |
| Schweizer Zahlenbuch 3 Weiterentwicklung - Arbeitsheft Boch (Kartonier, Paperback)   84 Seiten   Deutsch erschienen am 15:03:2022   ISBN/GTIN 978-3-264-84721-5   Klett & Balmer Obligatorisches Lehrmittel Schülerexemplar-Verbrauchsmaterial Weiterentwicklung / Neue Ausgabe lestelizeichen   | -     15       ♥        \ | <del>12.40</del><br>6.20<br>50% | 93.00      |

## 6.5. Verfügbare Menge in der Bibliothek reduzieren

- Mit Klick auf die entsprechende Bibliothek kann die Menge im Depot reduziert werden.
- Prüfen Sie, welche Menge noch an Lager ist.
- Reduzieren Sie die Menge, um die Anzahl, welche Sie im freizugebenden Warenkorb herausgeben möchten und klicken Sie auf «Speichern». Es soll die noch verbleibende Menge in Ihrem Depot anzeigen.

| Menge     |  |
|-----------|--|
| 9 +       |  |
|           |  |
| Speichern |  |

#### 6.6. Menge in freizugebenden Warenkorb anpassen

Die Menge, um welche Sie den Bestand bereits in der Bibliothek reduziert haben, müssen Sie nun der Menge im freizugebenden Warenkorb abziehen.

- Wechseln Sie in den entsprechenden «Warenkorb», öffnen Sie diesen und passen Sie die Menge an.
- Mit Klick auf Okonnen Sie der Lehrperson, welche den Warenkorb erstellt hat, direkt mitteilen, dass die Artikel im Depot abgeholt werden können.

| Von-            |              |                |            |            |          |     |
|-----------------|--------------|----------------|------------|------------|----------|-----|
| lukas.weibei@   | izg.cn       |                |            |            |          |     |
| An              |              |                |            |            |          |     |
| lukas.weibel1   | @zg.ch       |                |            |            |          |     |
|                 |              |                |            |            |          |     |
| Betreff         | m Donot obb  | alan           |            |            |          |     |
| roung wond      | in Depot abi | Iolen          |            |            |          |     |
| Mitteilung —    |              |                |            |            |          |     |
| Bitte die 3 Stü | ck Young Wo  | orld Pupil's E | look im De | epot Hofst | rasse    |     |
| abholen.        |              |                |            |            |          |     |
|                 |              |                |            |            |          |     |
|                 |              |                |            | 429 Zeiche | n verble | ibe |

- Falls Sie die komplette Menge der Bestellposition mit dem Bestand aus Ihrem Depot abdecken, können Sie die Position löschen und wie oben erwähnt die Lehrperson via Kommentarfeld informieren.
- Anschliessend klicken Sie auf «Freigabe erteilen», um die Bestellung an die Lehrmittelzentrale zu übermitteln.
- Die Lehrperson wird bei der Freigabebestätigung per E-Mail entsprechend über die von Ihnen vorgenommenen Änderungen informiert.

## 7. Benutzerkonto verwalten

Nach der Anmeldung im Webshop stehen Ihnen unter «**Mein Konto**» die folgenden Optionen zur Verfügung.

|                                                            |                    |                                          |              | 🛇 Merkliste                                     | Simon Lehrperson                |
|------------------------------------------------------------|--------------------|------------------------------------------|--------------|-------------------------------------------------|---------------------------------|
| Kanton Zug Alle Produkte V                                 | Titel, Autor, ISBN |                                          |              | Q ~                                             | CHF 0.00<br>Kostenioser Versand |
| Home Lehrmittel Zyklus 1 Lehrmittel Zyklus 2 L             | ehrmittel Zyklus 3 | Unterricht & Organisation                |              |                                                 |                                 |
| Plad: Mein Konto                                           |                    |                                          |              |                                                 |                                 |
| Mein Konto 🛛                                               |                    |                                          |              |                                                 |                                 |
| Simon Lehrperson<br>Kunden-Nr. 400004                      |                    |                                          |              |                                                 |                                 |
| Merklisten<br>verwalten, versenden und veröffentlichen     | $\bigcirc$         | Downloads<br>verwalten und herunterladen | $\downarrow$ | Bestellungen<br>ansehen                         |                                 |
| Rechnungen<br>ansehen, herunterladen und kommentieren      |                    | Neuheiten<br>abonnieren und verwalten    | Â            | Statistiken<br>erstellen, ansehen und drucken   |                                 |
| Einstellungen<br>Adressen, Konditionen und Konto verwalten | 503                |                                          |              | Abmelden<br>angemeldet als: lukas.weibel1@zg.ch | Ċ                               |
|                                                            |                    |                                          |              |                                                 |                                 |

| Merklisten                                                            | Sie können Ihre bevorzugten Lehrmittel mit Klick auf $\bigcirc$ einer<br>Merkliste hinzufügen. Somit müssen Sie Ihre Artikel bei der nächs-<br>ten Bestellung nicht erneut im Shop suchen. Erstellen Sie dazu im<br>Benutzerkonto ihre eigenen Merklisten. Diese können Sie exportie-<br>ren, drucken, per E-Mail versenden, bearbeiten oder markierte Lehr-<br>mittel aus der Liste direkt in den Warenkorb zur Bestellung legen.<br>Um diese Aktionen durchführen zu können, öffnen Sie Ihre Merkliste<br>und klicken Sie auf: |
|-----------------------------------------------------------------------|----------------------------------------------------------------------------------------------------|
| Warenkorb                                                             | Artikel, welche in den Warenkorb gelegt wurden, bleiben dort beste-<br>hen, auch wenn Sie sich aus dem Shop ausloggen. Beim nächsten<br>Login können Sie fortfahren, wo Sie stehengeblieben sind. Somit<br>kann auf längere Zeit an der Bestellung gearbeitet werden – es<br>muss nicht an einem Tag abgeschlossen werden.                                                                                                    |
| Benutzerangaben<br>und Kontoeigen-<br>schaften bearbeiten /<br>ändern | Unter Benutzerkonto – Einstellungen können Sie festlegen, ob Sie<br>die AGB und Cookies automatisch akzeptieren möchten. Bei Bedarf<br>können Sie Ihre E-Mail-Adresse sowie Ihr persönliches Passwort än-<br>dern.                                                                                                    |
| Bestellungen                                                          | Ihre getätigten und freigegebenen Bestellungen sind nach der Verar-<br>beitung durch die Lehrmittelzentrale Zug in Ihrem Benutzerkonto er-<br>sichtlich. Wählen Sie dazu «Bestellungen» in Ihrem Benutzerkonto<br>an.                                                                                                    |
| Fehler aufgefallen?                                                   | Bitte melden Sie diesen der Lehrmittelzentrale ( <u>lukas.wei-</u><br>bel@zg.ch). Wir freuen uns über Ihren Input.                                                                                                    |

# © 2025

17